# 生産工程管理支援システム

-検索 Web サービスの実行自動化-

山品 壮隆 前越田 高志

松江工業高等専門学校 情報工学科

## 1. はじめに

我々は地元の金属加工会社と共同で MZPlatform[1]をベースとした生産工程管理システムの開発,およびセマンテックWebを利用した Webサービスによる生産工程管理支援システムの 開発に取り組み,数々の成果を挙げている [2][3][4].毎月300~400種類の金属加工を処理 する現場では,監督者が受注品毎の加工工程順を 決定し,加工指示書を作成しているが,これらの 処理は自動化されておらず,監督者の作業経験や 記憶に基づく手作業であり,労力や負荷が大きい.

過去の実作業データに基づいた加工工程順決定 や標準加工工程の決定を支援するために,各種の 検索 Web サービスと GUI をリンクした Web サービ ス自動化システムを開発したので,報告する.こ れにより,現場作業者や監督者も容易に各種検索 処理が実行でき,加工工程順の確認や決定の負荷 及び加工作業ミスの低減が期待できる.

#### 2. システム概要

これまで支援 Web サービスとして, ロット番号(作番)の加工工程順表示, 品名-加工図番-作番の相互対応の検出・表示などを開発してきた. 今回は, 現場作業者がより容易に利用可能にすることを第一目標にして, GUI による Web サービスの実行自動化システムを開発した.

#### 2.1 システムの機能

金属加工は加工図番に従って加工され、個別 の作番で区別される.受注品名が同じでも、加 工図番が異なる場合もあるので、

- ① 品名-加工図番-作番の対応表を検出し,
- ② 同じ図番毎の作番加工工程順を検出・比較 することで、

③ 標準の加工工程把握と過去の工程順の確認, を容易にする. その①と②の機能をもつ 2 種類 の Web サービスを GUI システムとリンクし,ボ タンクリックのみで実行可能にした.

<sup>「</sup>A Production Process Management Support System

#### 2.2 システム構成

Web サービスは Apache Axis2[5]で開発し, Apache Tomcat 7[6]上に配備している. 各種デ ータは全て MySQL 上にある. 各クライアント PC 上に今回開発した GUI システムが搭載されてい る. Web サービス・サーバと GUI システムの構成 を図1に示す.

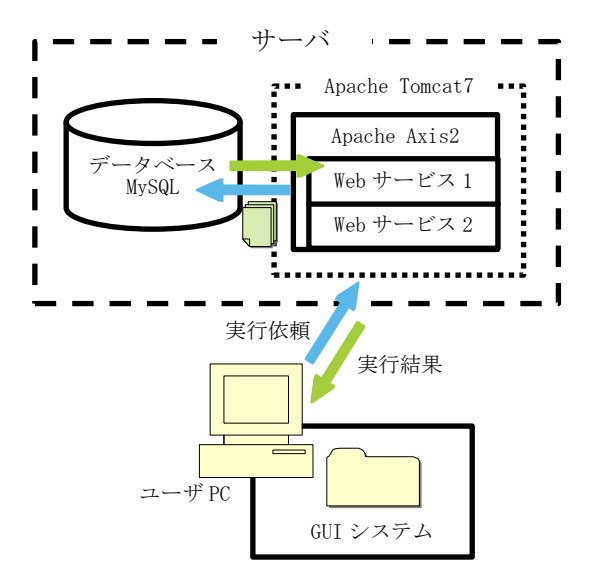

図1 Web サービス・サーバと GUI システム構成図

# 2.3 GUI システム

GUI システム は Java Swing をベースに, Runtime クラス, Process クラスやバッチファイ ルなどを組み合わせて,スタブ実行自動化を実 現した.Web サービスを実行するスタブは Runtime クラスの getRuntime()メソッドと exec()メソッドを利用して実行される.exec() メソッドは指定されたコマンドを別プロセスで 実行するメソッドで,スタブを起動する. getRuntime()メソッドは実行中の Java アプリケ ーションに関連した Runtime オブジェクトを返 すメソッドで, exec()メソッドで実行したスタ ブの Runtime オブジェクトを作成することによ り, Process クラスの getInputStream()メソッ ド等で Web サービス実行結果を取得できる.こ れらの処理の流れを図 2 に示す.

<sup>-</sup>Automation for Retrieval Web Services Execution-J
<sup>†</sup> [ Masataka YAMASHINA and Takashi KOSHIDA •

Department of Information Engineering, Matsue National College of Technology

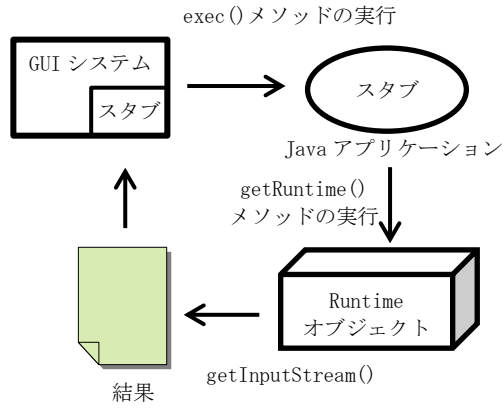

図 2 GUI システムの処理の流れ

# 3. システムの実行

GUI システムの初期画面を図3に示す.GUI シ ステムの画面は受注受付を想定した入力用テキ ストフィールド(以下 TF), Web サービス選択用 のコンボボックス(以下 CB)と2 個の実行結果出 力用テキストエリア(以下 TA)で構成した.

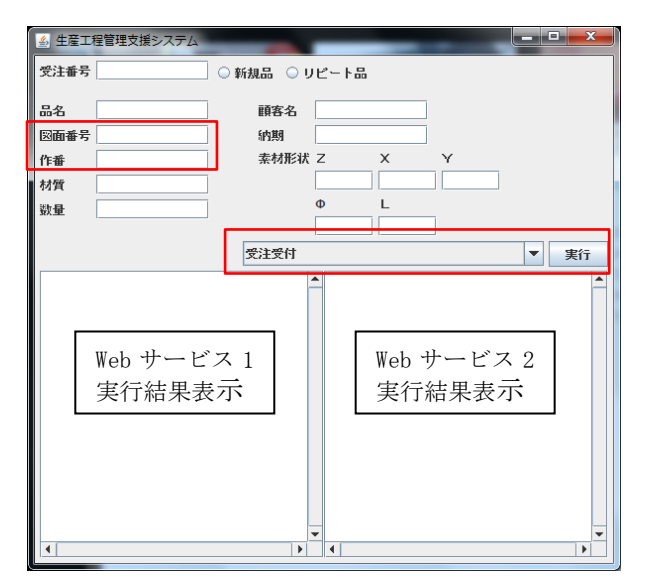

図3 GUI システム初期画面

CBでWebサービスの選択を行う(画面上部右下)と自動的に入力TFが限定される.まず,CBからWebサービス1:「加工図番-品名-作番対応表抽出」を選択すると「図面番号」入力TF欄のみが入力可能になる.加工図番「YSH-2897-1」を入力し実行すると画面左下TAに実行結果が表示される(図4).その結果から,加工図番「YSH-2897-1」に対応する作番が「G0393」と確認できるので,続いて同じCBからWebサービス2:「全加工工程出力」を選択すると、「作番」入力TF欄のみが入力可能状態になる.「G0393」と入力し、Webサービス2を実行すると画面右下TAに実行結

果が表示される(図4). 「加工図番-品名-作番」 対応表を表示したまま全加工工程が確認できる.

| ▲ 生産工程                               | 呈管理支援システム           |                                               |                                                                                                    |
|--------------------------------------|---------------------|-----------------------------------------------|----------------------------------------------------------------------------------------------------|
| <b>交</b> 注番亏<br>品名                   |                     | <ul> <li>新規品</li> <li>● り</li> <li></li></ul> | Uビート品                                                                                                    |
| 図面番号<br>作番                           | YSH-2897-1<br>G0393 | 納期<br>素材形状                                    | t Z X Y                                                                                                    |
| 材質<br>数量                             |                     |                                               | Φ L                                                                                                    |
| 作番毎全工程抽出[入力:作番] 🔻 実行                 |                     |                                               |                                                                                                    |
| designName =YSH-2897-1               |                     |                                               | ▲ lotname =G0393 ▲                                                                                                    |
| 図番   品名   作番   D 設備名 (機械D) 工程名 時間1 6 |                     |                                               |                                                                                                    |
| YSH-2897-1 セットゲージ SZ3 G0393          |                     |                                               | 195914 ブログラム 147 ブログラム 0.5 0.0<br>195906 平面研開陸 NO.3 153 平研 0.0 1.5<br>196105 万久 NO 4 125 汎用フライス 0.0 0.75<br>196118 DWC-90H NO.2 130 ワイヤーカット 6.9<br>196805 年仕上 149 年仕上 0.3 0.0<br>196842 検査 150 検査 0.6 0.0<br>0finish                                                                                                    |
|                                      |                     |                                               | <pre><rdt.rdf http:="" itt="" propert="" vdf.description"="" vdf.description.rdf.about="http://www.matsue-ct vdf.Description.rdf.about=" www.matsue-ct="" www.matsue-ct.ac.jp="" xmlns.rdf="http://www.w3.org/1999/02/22-rdf-sy xmlns.rj.0="> vdf.Description.rdf.about="http://www.matsue-ct vdf.Description"&gt; vdf.Description.rdf.about="http://www.matsue-ct vdf.Description"&gt; vdf.Description.rdf.Description"&gt; vdf.Description.rdf.about="http://www.matsue-ct vdf.Description"&gt; vdf.Description.rdf.Description"&gt; vdf.Description.rdf.Description"&gt; vdf.Description.rdf.Description"&gt; vdf.Description.rdf.Description"&gt; vdf.Description.rdf.Description"&gt; vdf.Description.rdf.Description"</rdt.rdf></pre> |

図4 GUI システム実行画面

#### 4. おわりに

現場作業者でも容易に操作可能な,各種検索・抽出を行うWebサービスの実行自動化GUIシステムを開発した.これにより管理監督者の 負荷の低減,加工工程の事前確認が容易になり, 加工ミスの減少が期待できる.今回は別プロセスで動かしたスタブの実行結果をそのまま表示 したが,そのデータを必要に応じて選択/加工な どの2次処理が可能であれば,より柔軟性の高 いシステムになると考えている.その方法を検 討,実装することが今後の課題である.

## 参考文献

[1]MZPlatform:

http://www.monozukuri.org/mzpf/mz\_top.html

- [2] 清水邦宏,石田知寛,越田高志: "MZPlatform を利用した生産工程管理システムの開発 -リアル タイム進捗管理と可視化技術-",情報処理学会第 71 回全国大会論文集 CD-ROM, ZB-7, 2009 年 3 月.
- [3] 越田高志: "加工工程決定支援システム",電子 情報通信学会 2010 年総合大会論文集 CD-ROM, 論文番号 D-9-3, 2010 年 3 月.
- [4] 越田高志: "セマンテック Web による生産工程管 理システム", 電子情報通信学会 2011 年総合大会 論文集 CD-ROM, 論文番号 D-9-25, 2011 年 3 月.

[5]Apache Axis2:

http://axis.apache.org/axis2/java/core/

[6]Apache Tomcat7: http://tomcat.apache.org/